## <u>Atualização de Firmware no MD-UV380 (out-2018)</u>

Procure sempre por Firmware E Software mais atuais no site <a href="http://www.tyt888.com/?mod=download">http://www.tyt888.com/?mod=download</a>

1- Instale o software de atualização de firmware (abaixo ou mais recente):

2-Acesse o mesmo:

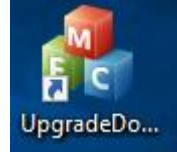

| A DMR Download Software                                | × |
|--------------------------------------------------------|---|
|                                                        |   |
| Download BOOT                                          |   |
|                                                        |   |
| Upen tile of boot                                      |   |
| Download file of boot                                  |   |
| User program                                           |   |
| Open file upgrade                                      |   |
|                                                        |   |
| Open file of password                                  |   |
| Download file of upgrade                               |   |
| Download Picture Power on                              |   |
| Open file of BMD                                       |   |
|                                                        |   |
| Download file of BMP                                   |   |
| Device ID                                              |   |
|                                                        |   |
| Open file of device id Read device id Active device id |   |
|                                                        |   |
|                                                        |   |
|                                                        |   |

Selecione o Firmware mais recente baixado do site da TYT...

| 🖂 Abrir                                                                                                    |              |                                                                                                    | ×                                                                                                    |
|----------------------------------------------------------------------------------------------------|--------------|----------------------------------------------------------------------------------------------------|----------------------------------------------------------------------------------------------------|
| ← → × ↑ 📙 « 2018 → MD                                                                                                    | -UV380 and N | 1D-UV390 fir 🗸 진                                                                                       | Pesquisar MD-UV380 and MD 🔎                                                                                                    |
| Organizar 🔻 Nova pasta                                                                                                    |              |                                                                                                    | III 🔹 🕶 🔲 😯                                                                                                    |
| Imagens Música Este Computador Area de Trabalho Documentos Downloads Imagens Músicas Objetos 3D Vídeos Urideos Disco Local (C2) | Ŷ            | Nome<br>MD-UV380(CSV)-V17.05.<br>MD-UV380(REC)-D17.05.<br>MD-UV390(CSV-GP5)-P1<br>MD-UV390(GPS-REC)-S1 | Data de modific           bin         08/06/2018 21:14           bin         08/06/2018 21:14           17.05.bin         08/06/2018 21:14           7.05.bin         08/06/2018 21:14 |
| 🔿 Rede                                                                                                    | ~            | <                                                                                                    | >                                                                                                    |
| Nome:                                                                                                    |              | ~                                                                                                    | (*.bin) ~<br>Abrir 🖌 Cancelar                                                                                                    |

O indicado como MD380 é para modelo sem GPS e MD390 com GPS.

O indicado como **CSV** permite gravar até 100mil contatos, o **REC** tem recurso de gravar áudio, mas carrega apenas 10mil contatos.

Antes de gravar o Firmware, conecte o radio no cabo de programação e ligue o rádio com os botões de PTT e o superior apertados simultâneos. O rádio ficará piscando led entre verde e vermelho e com o display apagado aguardando o envio do Firmware. Aperte "**Downlod file of upgrade**" para gravar

| DMR Download Software         | e                                                 |        |
|-------------------------------|---------------------------------------------------|--------|
|                               |                                                   |        |
|                               |                                                   |        |
| Download BOOT                 |                                                   |        |
|                               | Open file of l                                    | boot   |
|                               | Download file of boot                             |        |
| User program                  |                                                   |        |
| C: \Users \Admin \Down        | loads\20180910113722\MD-UV380 and t Open file upg | rade   |
|                               | Open file of par                                  | reword |
|                               | Opennie or pa                                     | ssword |
|                               | Download file of upgrade                          |        |
| Download Picture Power        | on                                                |        |
|                               | Open file of                                      | BMP    |
|                               | Download file of BMP                              |        |
|                               |                                                   |        |
|                               |                                                   |        |
| Device ID                     |                                                   |        |
| Device ID                     |                                                   |        |
| Device ID Open file of device | e id Read device id Active device id              |        |
| Device ID Open file of device | e id Read device id Active device id              |        |

Acompanhe a gravação pela barra acima e ao concluir desligue e religue o rádio normalmente.

| 🔒 DMR Download Software                                                  |  |
|--------------------------------------------------------------------------|--|
| Upgrade file is being downloaded                                         |  |
|                                                                          |  |
|                                                                          |  |
| Open file of boot                                                        |  |
| Download file of boot                                                    |  |
| User program                                                             |  |
| C:\Users\Admin\Downloads\20180910113722\MD-UV380 and ♪ Open file upgrade |  |
| Open file of password                                                    |  |
| Download file of upgrade                                                 |  |
|                                                                          |  |
|                                                                          |  |
| Open file of BMP                                                         |  |
| Download file of BMP                                                     |  |
| Device ID                                                                |  |
|                                                                          |  |
|                                                                          |  |
| Open file of device id Read device id Active device id                   |  |
|                                                                          |  |
|                                                                          |  |
|                                                                          |  |

## Criando a lista de Contatos atualizada no MD-UV380:

O primeiro passo é criar o arquivo CSV, "<u>uma opção</u>" é pelo site abaixo, acho bem funcional: <u>http://www.amateurradio.digital/wizard.php?radio=gd77&force=yes</u>

Selecione o rádio a baixar o arquivo de contatos e clique em Step 2:

| 1 2                                      |                                                                                                    |
|------------------------------------------|----------------------------------------------------------------------------------------------------|
| select radio customize                   | download finished                                                                                                    |
| Step 1 Step 2 Step 3                     | 3                                                                                                    |
| Select Radio:                            |                                                                                                    |
|                                          | TYT MD-2017 & UV380/390                                                                                                    |
|                                          | Login to save/enable your User Preferences                                                                                                    |
|                                          |                                                                                                    |
| NEW<br>FEATURES                          |                                                                                                    |
|                                          | Added support for Btech DMR-6X2                                                                                                    |
| NEW FORMAT                               | Added support for NOGSG DMR Contact Manager.                                                                                                    |
| BUG FIXES                                | Resolved several issues with csv formating for several radio models.                                                                                                    |
| BrandMeister & DMRX<br>Talkgroup Support | In the "Advanced Options" section (Bottom of Step 2), you can now<br>choose which Network Talkgroups you want to include. Choose<br>between BrandMeister and DMRX. (only for MD-380/390 and<br>CS800/D)    |
| New Advanced Options                     | In the "Advanced Options" section (Bottom of Step 2), you can now<br>choose to abbreviate U.S. and Canada States/Prov to their two letter<br>abbreviation or the Country to its three letter abbreviation. |

No Step 2, clique em ALL e selecione By Country: Digital Contacts Wizard:

| ct radio customize download finish                                                                       | ed                                                                                                    |
|----------------------------------------------------------------------------------------------------|----------------------------------------------------------------------------------------------------|
| p 1 Step 2 Step 3                                                                                        |                                                                                                    |
| omize Options:                                                                                           |                                                                                                    |
| 2                                                                                                    |                                                                                                    |
| There are currently <b>111,260</b> DMR-IDs a                                                             | vailable for download.                                                                                                    |
| Lusing the latest firmware from the manufac<br>TYT MD-2017 & UV380/390 is limited to                     | turer the:<br>100,000 Digital Contacts.                                                                                                    |
| Begin by choosing whether you want ALL the D<br>{Country}, {State} (United States only), U.<br>Callsign. | OMR ID records, or choose to filter either by<br>S. County (United States only) OR                                                                                                    |
| What DMR-IDs do you want to include?                                                                     | ALL (111,260)                                                                                                    |
| + Filter by Country                                                                                      |                                                                                                    |
| + Filter by U.S. State                                                                                   |                                                                                                    |
| + Filter by U.S. County                                                                                  |                                                                                                    |
| + Filter by Callsign                                                                                     |                                                                                                    |
| Filter by Country                                                                                        |                                                                                                    |
|                                                                                                    | Select Country(s)  Afghanistan (1) Algeria (3) Algeria (3) American Samoa (0) Andorra (25) Angola (0) Anguila (0) Anguila (0) Anguila (0) Argentina Republic (237) Armenia (0) Arustralia (1,783) Australia (1,783) Australia (1,783) Bahrain (6) Bahrain (6) Bahrain (6) Bahrados (16) Belarus (5) Belgium (1,139)                                                                                                    |
|                                                                                                    | Select Country(s)<br>Afghanistan (1)<br>Algeria (3)<br>American Samoa (0)<br>Andgoria (3)<br>American Samoa (0)<br>Andura (25)<br>Angola (0)<br>Anguilla (0)<br>Anguilla (0)<br>Anguilla (0)<br>Anguilla (0)<br>Aruba (3)<br>Australia (1,783)<br>Australia (1,783)<br>Australia (1,783)<br>Australia (5)<br>Bahrana (5)<br>Bahrana (5) |
| ➡ Filter by U.S. State                                                                                   | Select Country(s)<br>Afghanistan (1)<br>Algeria (3)<br>American Samoa (0)<br>Andorra (25)<br>Angola (0)<br>Andigua and Barbuda (0)<br>Arrigua and Barbuda (0)<br>Arrigua and Barbuda (0)<br>Arrigua and Barbuda (0)<br>Arradia (1,783)<br>Australia (1,783)<br>Australia (1,783)<br>Australia (1,783)<br>Australia (1,783)<br>Bahrain (6)<br>Bahrain (6)<br>Bahrain (6)<br>Bahrain (6)<br>Belgium (1,139)<br>Australia (1,236)<br>Australia (1,236)<br>Australia (1,237)<br>Arradia (1,237)<br>Arradia (1,237)<br>Australia (1,237)<br>Australia (1,237)<br>Au                                                                                         |
| <ul> <li>Filter by U.S. State</li> <li>Filter by U.S. County</li> </ul>                                  | Select Country(s)<br>Afghanistan (1)<br>Algeria (3)<br>American Samoa (0)<br>Andorra (25)<br>Angola (0)<br>Anguila (0)<br>Anguila (0)<br>Anguila (0)<br>Argentina Republic (237)<br>Armenia (0)<br>Arustralia (1,783)<br>Australia (1,783)<br>Australia (1,783)<br>Australia (1,783)<br>Bahrain (6)<br>Bahrain (6)<br>Bahrain (6)<br>Bahraus (5)<br>Belgium (1,139)<br>A total selected: Z,264                                                                                                    |
| <ul> <li>Filter by U.S. State</li> <li>Filter by U.S. County</li> <li>Filter by Callsign</li> </ul>      | Select Country(s)<br>Afghanistan (1)<br>Algeria (3)<br>American Samoa (0)<br>Andorra (25)<br>Angola (0)<br>Anguila (0)<br>Anguila (0)<br>Anguila (0)<br>Argentina Republic (237)<br>Armenia (0)<br>Aruba (3)<br>Australia (1,783)<br>Australia (1,783)<br>Australia (1,783)<br>Australia (1,783)<br>Bahrain (6)<br>Bahrain (6)<br>Bahrain (6)<br>Barbados (16)<br>Bathados (16)<br>Bathado                                     |

Selecione os países que quiser com o Mouse e mantendo a tecla CTRL apertada.

Atente-se a não exceder o limite de canais de cada modelo de HT utilizado.

Eu costumo clicar no primeiro, depois clicar no último com Shift apertado selecionando todos, por fim mantenho Ctrl apertado e vou clicando nos que quero excluir da lista, sempre observando o total geral abaixo da lista de países. Uma vez selecionados dentro de limite de memória do rádio, clico em Step 3 e em Download salvando o arquivo CSV em lugar de fácil acesso

Digital Contacts Wizard:

| select radio customize download finished                                                              |
|----------------------------------------------------------------------------------------------------|
| Step 1 Step 2 Step 3                                                                                  |
| Finalize and Download:                                                                                |
| Confirm all your settings are correct and click the Download button to generate your custom CSV file. |
| <b>Reminder:</b><br>be aware of your radio's Digital Contacts limits.                                 |
| Download Reset                                                                                        |
|                                                                                                    |
|                                                                                                    |

## Gravando a lista de Contatos atualizada no MD-UV380:

Abra o seu CPL (Software de codificação de codeplug do rádio).

Vá em **Program** e clique em **Write Contacts**.

Clique em Import e selecione o CSV salvo anteriormente.

Aguarde o sistema te dar um ok indicando que recebeu o arquivo.

Conecte o rádio ligado e clique em Write.

Aguarde baixar o arquivo pro rádio e estará concluído.

| 1 | Read/Write Contacts ×           |
|---|---------------------------------|
|   |                                 |
|   |                                 |
|   |                                 |
|   | Read Write Export Import Cancel |
|   |                                 |

Por fim, no rádio, acesse **Utilities** no Menu (tecla verde e navegue nas setas acima ou abaixo), confirme com tecla Verde, acesse **Radio Settings** e confirme com tecla verde, vá no item 14 **Contacts CSV** e confirme com tecla verde, selecione **Turn On** e confirme com verde.

PY2LY. (out/2018)